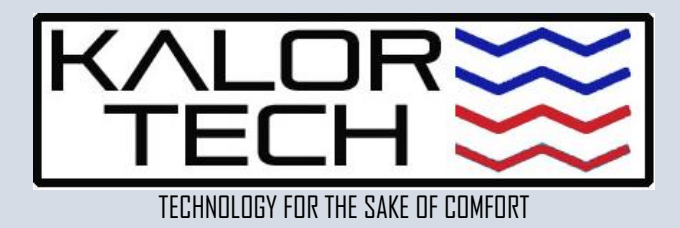

## USING A SECONDARY PHONE AS A PERSONAL HOTSPOT FOR INTERNET ACCESS WHEN CONNECTION TO A 2.4 Ghz NETWORK IS NOT POSSIBLE

To install most Wi-Fi devices, connecting to the 2.4 Ghz band on your network for Internet access is necessary. However, when that information is not readily available or you do not know how to obtain it, using a SECONDARY phone's PERSONAL HOSTSPOT is an alternative that works in most cases. Please follow the steps below to enable a hotspot on Android or Apple devices. Please note that depending on the device's OS version, the titles may vary slightly, but you should be able to find the referenced choices.

| ANDROID DEVICES                              |                                         | APPLE DEVICES                             |
|----------------------------------------------|-----------------------------------------|-------------------------------------------|
| 1.                                           | Open <b>Settings</b> .                  | 1. Open Settings.                         |
| 2.                                           | Select Connections.                     | 2. Select Personal Hotspot.               |
| 3.                                           | Select Mobile Hotspot and Tethering.    | 3. On Allow Others to Join, move slider   |
| 4.                                           | Select Mobile Hotspot and move          | to the right to enable (should turn       |
|                                              | slider to the RIGHT to enable. If never | green). Take note of the Wi-Fi            |
|                                              | used before, click on Mobile Hotspot    | password and change it if so desired.     |
|                                              | to view current device name             | To change password, click on Password and |
|                                              | (Network Name) and hotspot              | enter one of your choosing, then select   |
|                                              | password.                               | Done.                                     |
|                                              |                                         |                                           |
| To modify hotspot settings, select Configure |                                         |                                           |
| and change:                                  |                                         |                                           |
| 1.                                           | Device's name (Network Name).           |                                           |
| 2.                                           | Password (if so desired).               |                                           |
| 3.                                           | Band (MUST be 2.4 Ghz).                 |                                           |
|                                              | Once changed, select <b>Save</b> .      |                                           |

Once the steps above have been completed, return to the device that you will be using to manage your thermostats (PRIMARY) and change the Wi-Fi selection from that of your home or office to the name of the hotspot/Network as explained above. For example, if the name of the hotspot on the SECONDARY phone is Mary's iPhone, be sure to look for such a name on the PRIMARY phone. When prompted for the password, enter the one you found/configured above.

After these steps have been completed, please open the **Tuya** or **Smart Life** app to continue.